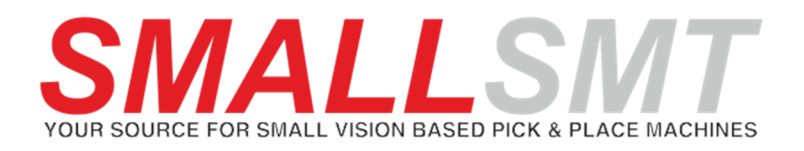

# 2019

# First steps to create a placement job

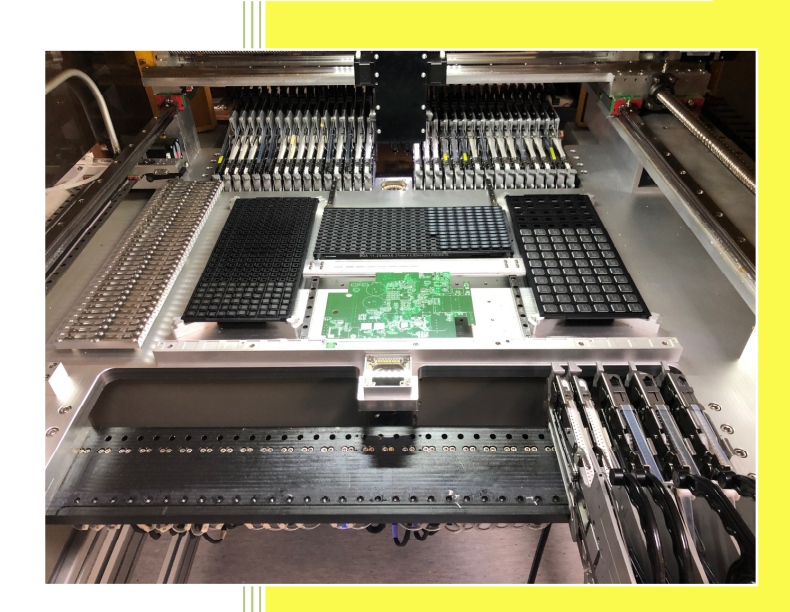

© 2019 Michael Bruch SMALLSMT www.smallsmt.biz 17.08.2019

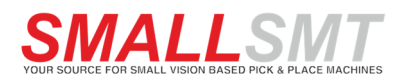

| Step 1 Add PCB to PCB holder                      | 2  |
|---------------------------------------------------|----|
| Step 2 PCB settings                               | 3  |
| Step 3 Import pick and place file                 | 5  |
| Step 4 PNP data loaded to new PNP project file    | 7  |
| Step 5 Assigning PCB origin and check coordinates | 11 |
| Step 6 Placement Strategy settings                | 12 |

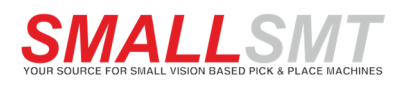

#### Step 1 Add PCB to PCB holder

Put a PCB inside the PCB holder. Open the hex screws on the black slider blocks and adjust the PCB holder width to your PCB size. Move the black slider a bit forward to compress the springs half way and fix the screws. Now you're able to release the PCB holder by moving the bottom bar back and insert or remove PCB.

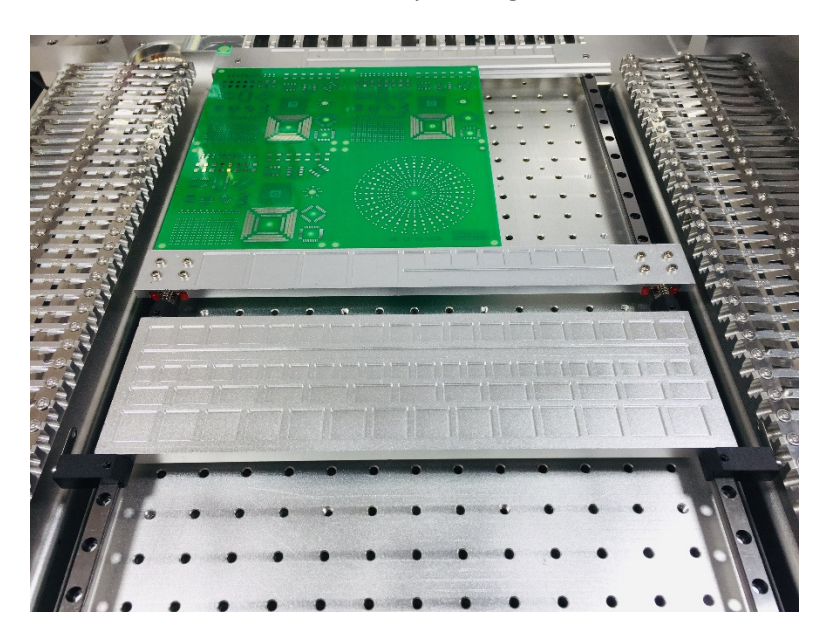

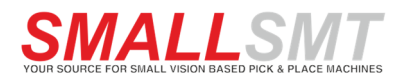

#### **Step 2 PCB settings**

Next steps to create a placement job start in the PCB settings.

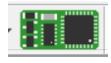

You open the PCB Job Menu using this toolbar button.

You receive this empty dialog:

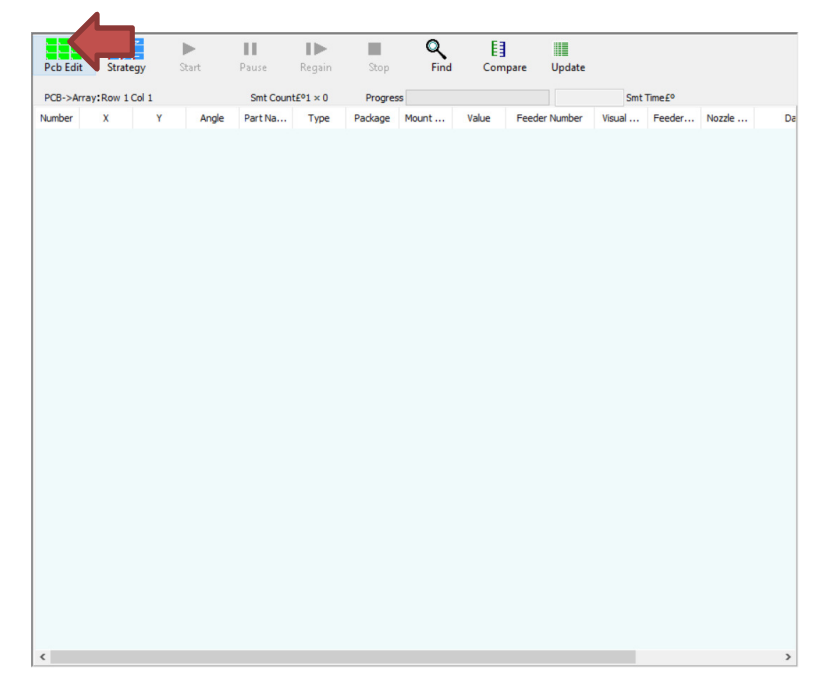

Open the PCB settings by clicking the PCB Edit button in toolbar.

| PCB Settings and P ile Impor | t                                  |                            |                              | ×                     |
|------------------------------|------------------------------------|----------------------------|------------------------------|-----------------------|
| Pdb PCB->                    | Pdb                                |                            |                              |                       |
| Add Delete Paste             | Panelize PCB!<br>Row 0 Row Space 0 | Y CY Select All Pcb Panels | Import Pcb File              |                       |
|                              | Col 0 Col Space 0                  | X CX Pcb Panel Number £º0  | OK                           |                       |
|                              |                                    |                            | Pcb Properties               | Mark Camera Parameter |
|                              |                                    |                            | Height 1.6 mm                | Visual Zoom 39        |
|                              |                                    |                            | Origin X 0 X CX              | Detect Precision 30 % |
|                              |                                    |                            | Origin Y 0 Y CY              | Invert Image          |
|                              |                                    |                            | Mark detection!              | Visual Box 3          |
|                              |                                    |                            |                              | Mark Diameter 1       |
|                              |                                    |                            |                              | Contrast 120          |
|                              |                                    |                            | MARKIY                       | Brightness 255        |
|                              |                                    |                            | MARK2 X 0 X CX               | Visual Times 3        |
|                              |                                    |                            | MARK2 Y 0 Y CY               | Collect Time 300      |
|                              |                                    |                            | Using manual Mark point set! | Special Mark2         |
|                              |                                    |                            | MarK1 X Offset 0 mm CX       | Mark2 Contrast 150    |
|                              |                                    |                            | MarK1 Y Offset 0 mm CY       | Mark2 Brightness 100  |
|                              |                                    |                            | MarK2 X Offset 0 mm CX       | Each PCB Mark         |
|                              |                                    |                            | MarK2 Y Offset 0 mm CY       |                       |

The empty dialog appears. Now we need to type the PCB name in left top text field and press "ADD" button.

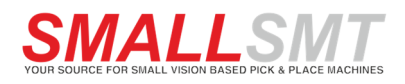

| PCB Settings and PNP File Impo                                                  | rt                                                                                         |                                                         |                                                                                                    | ×                                                                                                    |
|---------------------------------------------------------------------------------|--------------------------------------------------------------------------------------------|---------------------------------------------------------|----------------------------------------------------------------------------------------------------|----------------------------------------------------------------------------------------------------|
| PCB Settings and PNP File Impo<br>Pdb FirstPCB<br>Add Delete Paste<br>ØFirstPCB | rt<br>Pcb<br>Panelize PCB!<br>Row 1 * Row Space 0<br>Col 1 * Col Space 0<br>Row C 1<br>1 1 | Y CY Select All Pcb Panels<br>X CX Pcb Panel Number £°1 | Import Pcb File     Ok       Pcb Properties     Height 1.6 mm       Origin X     0 X       Origin Y     0 Y       Mark detection!       MARK1 X     0 X                                    | Mark Camera Parameter<br>Visual Zoom 39<br>Detect Precision 30 %<br>Invert Image<br>Visual Box 3<br>Mark Diameter 1<br>Contrast 120  |
|                                                                                 |                                                                                            |                                                         | MARK1 Y 0 Y CY<br>MARK2 X 0 X CX<br>MARK2 Y 0 Y CY<br>Using manual Mark point set!<br>MarK1 X Offset 0 mm CX<br>MarK1 Y Offset 0 mm CY<br>MarK2 X Offset 0 mm CX<br>MarK2 Y Offset 0 mm CY | Brightness 255<br>Visual Times 3<br>Collect Time 300<br>Special Mark2<br>Mark2 Contrast 150<br>Mark2 Brightness 100<br>Each PCB Mark |

Our First PCB is added and row / col count set to one PCB or panel. If you add row or column count now we are able to repeat the placement job on each PCB inside a panel. The distances set by "Row Space" and "Col Space".

Take care Y axis has always negative values!

| PCB Settings and PNP File Impor | t                                                                                                    | 10110 - 10110 - 10110 - 10110 - 10110 - 10110 - 10110 - 10110 - 10110 - 10110 - 10110 - 10110 - 10110 - 10110 -                                                                                                    | ×                                                                                                    |
|---------------------------------|----------------------------------------------------------------------------------------------------|----------------------------------------------------------------------------------------------------|----------------------------------------------------------------------------------------------------|
| Pd FirstPCB<br>Add Delete Paste | Pcb<br>Panelize PCB!<br>Row 2 ♣Row Space -80 ¥ CY Select All Pcb Panels<br>Col 2 ♣ Col Space 56 ¥ CX Pcb Panel Number £º4<br>Row C 1 2 | Import Pcb File Ok<br>Pcb Properties<br>Height 1.6 mm                                                                                                    | Mark Camera Parameter<br>Visual Zoom 39                                                                                                    |
|                                 | <ul> <li>1</li> <li>2</li> </ul>                                                                                                    | Origin X         0         X         CX           Origin Y         0         Y         CY           Mark detection!         X         CX           MARK1 X         0         X         CX           MARK1 Y         0         Y         CY           MARK2 X         0         X         CX           MARK2 Y         0         Y         CY | Detect Precision 30 %<br>Invert Image<br>Visual Box 3<br>Mark Diameter 1<br>Contrast 120<br>Brightness 255<br>Visual Times 3<br>Collect Time 300 |
|                                 |                                                                                                    | Using manual Mark point set!<br>MarK1 X Offset 0 mm CX<br>MarK1 Y Offset 0 mm CY<br>MarK2 X Offset 0 mm CX<br>MarK2 Y Offset 0 mm CY                                                                                                    | Special Mark2<br>Mark2 Contrast 150<br>Mark2 Brightness 100<br>Each PCB Mark                                                                     |

This example shows a panel setup containing 4 PCB in -80mm Y / 56mm X distance and all PCB are selected for placement. By clicking on the blue grid fields the PCB gets disabled for placement. The placement start always on the first selected PCB from left to right and top to bottom.

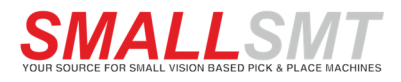

### Step 3 Import pick and place file

Next step we import the PNP file:

| mport File     |                |               |               |            |                          | >    |
|----------------|----------------|---------------|---------------|------------|--------------------------|------|
| Import File    | Protel99SE.txt | ~             | Open Pcb File | Import A   | ll To Project<br>t Value | Ok   |
| Part Number £º |                |               |               |            |                          | 0%   |
| Part Name      | Part Packing   | X Coordinates | Y Coordinates | Rotation A | Note                     | Mark |

First we need to select the coordinate file type using the dropdown box "Import File"

| Import File   |                                                                                                    |        |
|---------------|----------------------------------------------------------------------------------------------------|--------|
| Import File   | Protel99SE.txt                                                                                                    | $\sim$ |
| Part Number£º | Protel99SE.txt<br>Protel99SE.PIK<br>Altium Designer.txt<br>PowerPCB.txt                                                                                                    |        |
| Part Name     | ALLEGRO.txt<br>Eagle.mnt<br>KiCad.pos<br>Excel.csv<br>Proteus.pkp<br>Mentor.txt<br>PADS.txt<br>PADS.txt<br>PADS.stvt_New<br>PADS.stv<br>PADS.318<br>GerbCam.tsv<br>GerbCam.tst<br>ALLEGRO_csv.csv | ites   |

If your CAD system not listed use the CSV file option.

For detailed file format description refer to Visionplacer manual.

Then use the "Open PCB File" button to open the coordinate file.

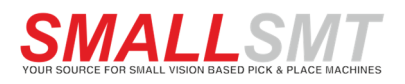

After openening the pnp import file the coordinates are shown in the dialog.

| nport File   | Protel99SE.txt | ~             | Open Pcb File    | Import A   | II To Project |      | Ľ |
|--------------|----------------|---------------|------------------|------------|---------------|------|---|
|              |                | [             | Fit Part Packing | Fit Par    | t Value       | Ok   |   |
| art Number£º | 160            |               |                  |            |               | 0%   |   |
| Part Name    | Part Packing   | X Coordinates | Y Coordinates    | Rotation A | Note          | Mark | 1 |
| LED1         | WL-SMDC        | 78.975mm      | -57.925mm        | 180.00     | Red           | В    |   |
| S1           | PEC11-401      | 15.225mm      | -24.37mm         | 180.00     |               | в    | 1 |
| R37          | 0603           | 107.046mm     | -51.552mm        | 90.00      | 470R          | т    |   |
| C1           | CC0603         | 108.697mm     | -6.213mm         | 270.00     | 1n            | т    |   |
| C2           | CC0603         | 108.697mm     | -12.309mm        | 270.00     | 100n          | т    |   |
| C3           | 1923-6103      | 113.015mm     | -2.53mm          | 180.00     | 100n          | т    |   |
| C4           | CC0603         | 117.206mm     | -9.388mm         | 90.00      | 1n            | т    |   |
| C5           | CC0603         | 30.5mm        | -53.965mm        | 360.00     | 33p           | т    |   |
| C6           | CC0603         | 30.465mm      | -52.568mm        | 0.00       | 100n          | т    |   |
| C7           | CC1206         | 87.615mm      | -15.865mm        | 270.00     | 10uF          | т    |   |
| C8           | SMDF_RU        | 93.584mm      | -15.992mm        | 90.00      | 220uF/35V     | т    |   |
| C9           | SMDF_RU        | 103.236mm     | -15.865mm        | 270.00     | 220uF/35V     | т    |   |
| C10          | 1923-6103      | 26.055mm      | -66.03mm         | 270.00     | 1n            | т    |   |
| C11          | CC0603         | 75.296mm      | -15.484mm        | 90.00      | 220p          | т    |   |
| C12          | 1923-6103      | 24.15mm       | -63.49mm         | 360.00     | 1uF           | т    |   |
| C13          | 1923-2332      | 24.15mm       | -62.22mm         | 360.00     | 33p           | т    |   |
| C14          | 1923-2332      | 24.15mm       | -68.57mm         | 180.00     | 33p           | т    |   |
| C15          | CC0603         | 75.677mm      | -35.677mm        | 180.00     | 100n          | т    |   |

We are now able to import the coordinates in our PCB project but first need to decide if feeder should get matched by Part Value or Part Packing. The automatic feeder assignment can only match one pair of fields.

The button "Import All To Project" will start the matching process and add each line as placement or dispenser point to the PCB project.

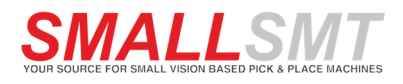

## Step 4 PNP data loaded to new PNP project file

| Pcb Edit  | Strate    | igy S    | tart  | <b>II</b><br>Pause | <b>I</b><br>Regain | Stop    |    | Q<br>Find | Com    | pare  | Update    |                  |         |        |        |        |
|-----------|-----------|----------|-------|--------------------|--------------------|---------|----|-----------|--------|-------|-----------|------------------|---------|--------|--------|--------|
| FirstPCB/ | Array:Row | 1 Col 1  |       | Smt Count          | £º4 × 160          | Progres | s  |           |        |       |           |                  | Smt Tir | me£°   |        |        |
| Number    | x         | Y        | Angle | Part Na            | Туре               | Package | Мо | unt       | Value  | Feede | er Number | Visua            | al      | Feeder | Nozzle | ^      |
| 1         | 78.9750   | -57.9250 | 180   | LED1               |                    | WL-SM   | -  | No        | Red    |       |           | G.               | No      |        |        | 201    |
| 1 2       | 15.2250   | -24.3700 | 180   | S1                 |                    | PEC11   | -  | No        |        |       |           | -                | No      |        |        | 201    |
| 3         | 107.0460  | -51.5520 | 90    | R37                |                    | 0603    | -  | No        | 470R   |       |           | •                | No      |        |        | 201    |
| 4         | 108.6970  | -6.2130  | 270   | C1                 |                    | CC0603  | -  | No        | 1n     |       |           | •                | No      |        |        | 201    |
| 5         | 108.6970  | -12.3090 | 270   | C2                 |                    | CC0603  | -  | No        | 100n   |       |           | •                | No      |        |        | 201    |
| 6         | 113.0150  | -2.5300  | 180   | C3                 |                    | 1923-6  | -  | No        | 100n   |       |           | •                | No      |        |        | 201    |
| 17        | 117.2060  | -9.3880  | 90    | C4                 |                    | CC0603  | -  | No        | 1n     |       |           | •                | No      |        |        | 201    |
| 8         | 30.5000   | -53.9650 | 0     | C5                 |                    | CC0603  | -  | No        | 33p    |       |           | •                | No      |        |        | 201    |
| 9         | 30.4650   | -52.5680 | 0     | C6                 |                    | CC0603  | -  | No        | 100n   |       |           | •                | No      |        |        | 201    |
| 10        | 87.6150   | -15.8650 | 270   | C7                 |                    | CC1206  | -  | No        | 10uF   |       |           | •                | No      |        |        | 201    |
| 11        | 93.5840   | -15.9920 | 90    | C8                 |                    | SMDF_RU | -  | No        | 220uF/ |       |           | <b>⊡</b> ⊀       | No      |        |        | 201    |
| 12        | 103.2360  | -15.8650 | 270   | C9                 |                    | SMDF_RU | -  | No        | 220uF/ |       |           | •                | No      |        |        | 201    |
| 13        | 26.0550   | -66.0300 | 270   | C10                |                    | 1923-6  | -  | No        | 1n     |       |           | <b>-</b>         | No      |        |        | 201    |
| 14        | 75.2960   | -15.4840 | 90    | C11                |                    | CC0603  | -  | No        | 220p   |       |           | <mark>⊡</mark> ⊀ | No      |        |        | 201    |
| 15        | 24.1500   | -63.4900 | 0     | C12                |                    | 1923-6  | -  | No        | 1uF    |       |           | <mark>-</mark>   | No      |        |        | 201    |
| 16        | 24.1500   | -62.2200 | 0     | C13                |                    | 1923-2  | -  | No        | 33p    |       |           | •                | No      |        |        | 201    |
| 17        | 24.1500   | -68.5700 | 180   | C14                |                    | 1923-2  | -  | No        | 33p    |       |           | <mark>-</mark>   | No      |        |        | 201    |
| 18        | 75.6770   | -35.6770 | 180   | C15                |                    | CC0603  | -  | No        | 100n   |       |           | <mark>⊡</mark> ⊀ | No      |        |        | 201    |
| 19        | 103.4900  | -31.7400 | 90    | C16                |                    | CC0603  | -  | No        | 100n   |       |           | <mark>-</mark>   | No      |        |        | 201    |
| 20        | 104.7600  | -31.7400 | 270   | C17                |                    | CC0603  | -  | No        | 33p    |       |           | •                | No      |        |        | 201    |
| 21        | 22.2450   | -66.0300 | 270   | C18                |                    | 1923-6  | -  | No        | 1n     |       |           | <mark>⊡</mark> ⊀ | No      |        |        | 201    |
| 22        | 30.4650   | -49.7740 | 180   | C19                |                    | 1923-2  | -  | No        | 33p    |       |           | •                | No      |        |        | 201    |
| 23        | 87.6150   | -31.1050 | 270   | C20                |                    | CC1206  | -  | No        | 10uF   |       |           | <mark>⊡</mark> ⊀ | No      |        |        | 201    |
| 24        | 78.7250   | -41.0110 | 0     | C21                |                    | SMDF_RU | -  | No        | 220uF/ |       |           | <b>-</b>         | No      |        |        | 201    |
| 25        | 31.7700   | -57.1400 | 270   | C22                |                    | CC0603  | -  | No        | 100n   |       |           | <mark>9</mark> . | No      |        |        | 201    |
| 26        | 93.3300   | -29.2000 | 270   | C23                |                    | SMDF_RU | -  | No        | 220uF/ |       |           | •                | No      |        |        | 201    |
| 27        | 75.2960   | -30.5970 | 90    | C24                |                    | 1923-3  | -  | No        | 220p   |       |           | •                | No      |        |        | 201    |
| 28        | 18.0540   | -52.6950 | 0     | C25                |                    | CC0603  | -  | No        | 100n   |       |           | •                | No      |        |        | 201' 🗸 |
| -         |           | _        |       |                    |                    |         |    |           |        |       |           |                  |         |        |        | 22.16  |

The most important step now is to save the file first before applying next settings!

In this case all PNP lines got imported but no matching feeders assigned.

Feeder assignment need to be done first.

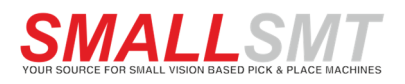

I show mass editing of feeder assignment in the next step.

Manually sort and select a range of lines and edit the assignment using right click menu "Part Edit" function. You can start sorting by clicking on the row headers!

| Pcb Edit | Strate    | gy Si      | ►<br>tart   | <b>II</b><br>Pause | <b>I</b><br>Regain | Stop     | Q<br>Find | E<br>I Cor | ]<br>mpare | Update   |                |     |        |        |       |   |
|----------|-----------|------------|-------------|--------------------|--------------------|----------|-----------|------------|------------|----------|----------------|-----|--------|--------|-------|---|
| FirstPCB | Array:Row | 1 Col 1    |             | Smt Coun           | t£º4 × 160         | Progress | 5         |            |            |          |                | Smt | Time£° |        |       |   |
| Number   | x         | Y          | Angle       | Part Na            | Туре               | Package  | Mount     | Value      | Feede      | r Number | Visu           | al  | Feeder | Nozzle | -     | • |
| 100      | 78.7250   | -35.5500   | 180         | R 10               |                    | 0603     | - No      | 0.15R      |            |          | <b>⊡</b> ⊀     | No  |        |        | 201   |   |
| 1        | 108.6970  | -12 3090   | 270         | <i>C</i> 2         |                    | CC0603   | No        | 100n       |            |          | <b>B</b>       | No  |        |        | 201   |   |
| 16       | 113.0     | Part Add   |             |                    |                    | 1923-6   | No        |            |            |          | Ŗ              |     |        |        | 201   |   |
| 9        | 30.4      | Part Edit  |             |                    |                    | CC0603   | No        |            |            |          | R              |     |        |        | 201   |   |
| 18       | 75.6      | Part Delet | e           |                    |                    | CC0603   | No        |            |            |          | R              |     |        |        | 201   |   |
| 19       | 103.4     | Part Copy  |             |                    |                    | CC0603   | No        |            |            |          | R              |     |        |        | 201   |   |
| 1 25     | 31.7      | Part Paste |             |                    |                    | CC0603   | No        |            |            |          | R              |     |        |        | 201   |   |
| 28       | 18.0      | Copy to p  | aste        |                    |                    | CC0603   | No        |            |            |          | R              |     |        |        | 201   |   |
| 36       | 19.3      | Move Noz   | zzle to par | t coordinate       |                    | CC0603   | No        |            |            |          | R              |     |        |        | 201   |   |
| 37       | 89.3      | Move Car   | nera to pa  | rt coordinate      |                    | CC0603   | No        |            |            |          | R              |     |        |        | 201   |   |
| 135      | 30.4      | Start Mou  | nting her   | el                 |                    | CC0603   | No        |            |            |          | R              |     |        |        | 201   |   |
| 136      | 18.0      | Mount Se   | lection!    |                    |                    | CC0603   | No        |            |            |          | 9              |     |        |        | 201   |   |
| 137      | 107.1     |            |             |                    |                    | CC0603   | No        |            |            |          | 9              |     |        |        | 201   |   |
| 138      | 15.2      | PCB Settir | ngs and Pl  | NP File Impor      | t >                | CC0603   | No        |            |            |          | 9              |     |        |        | 201   |   |
| 139      | 62.2      | Double Gr  | rout XY Co  | ontrol             | >                  | CC0603   | No        |            |            |          | 9              |     |        |        | 201   |   |
| 140      | 66.7870   | -34.4070   |             | C49                |                    | CC0603   | No        | 100n       |            |          | <u>-</u>       |     |        |        | 201   |   |
| 141      | 72.1210   | -52.1870   |             | C51                |                    | CC0603   | No        | 100n       |            |          | 4              |     |        |        | 201   |   |
| 142      | 82.2810   | -62.8550   |             | C52                |                    | CC0603   | No        |            |            |          | <u></u>        |     |        |        | 201   |   |
| 143      | 82.6620   | -48.1230   |             | C53                |                    | CC0603   | No        |            |            |          | 4              |     |        |        | 201   |   |
| 144      | 50.7850   | -49.1390   |             | C56                |                    | CC0603   | No        |            |            |          | 4              |     |        |        | 201   |   |
| 152      | 95.7430   | -40.5030   |             | C41                |                    | CC0603   | No        |            |            |          | 4              |     |        |        | 201   |   |
| 153      | 90.6630   | -65.0140   | 270         | C55                |                    | CC0603   | No        | 100n       |            |          |                | No  |        |        | 201   |   |
| 95       | 27.9600   | -50.2820   | 90          | R4                 |                    | 0603     | No        | 10K        |            |          | <u><u></u></u> | No  |        |        | 201   |   |
| 99       | 30.4650   | -51.1710   | 0           | R9                 |                    | 0603     | No        | 10K        |            |          | *              | No  |        |        | 201   |   |
| 104      | 103.4900  | -24.7550   | 90          | R14                |                    | 0603     | No        | 10K        |            |          |                | No  |        |        | 201   |   |
| 105      | 15.5140   | -50.2820   | 90          | R15                |                    | 0603     | No        | 10K        |            |          | *              | No  |        |        | 201   |   |
| 111      | 18.0190   | -51.2980   | 0           | R22                |                    | 0603     | No        | 10K        |            |          | ä              | No  |        |        | 201   |   |
| 113      | 43.8000   | -55.2350   | 90          | R24                |                    | 0603     | No        | 10K        |            |          | <b>-</b> *     | No  |        |        | 201 \ | ٢ |

|               |           |      | -    |          |   |    |
|---------------|-----------|------|------|----------|---|----|
| Part Index    | 0         |      |      |          |   |    |
| Part Name     |           | ~    | •    |          |   |    |
| Part Type     |           | ~    | -    |          |   |    |
| Part Packing  |           | ~    | •    |          |   |    |
| X Coordinates | 0         | mm X | CX   | Offset X | 0 | mm |
| Y Coordinates | 0         | mm Y | CY   | Offset Y | 0 | mm |
| Part Angle    |           | ~    | •    |          |   |    |
| Part Value    |           |      |      |          |   |    |
| Select Feed   |           | ~    | Open | Feed>>   |   |    |
|               | Mount P   | art  |      |          |   |    |
|               | Special I | Mark |      |          |   | ~  |
|               |           |      |      |          |   |    |
| Ok            |           | Cano | el   |          |   |    |

Be careful change only the fields you want to update because all selected lines get updated and individual data may get overridden if you change coordinates here!

Select the Feeder by opening dropdown box

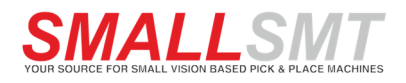

|       | Regain    | W17-BAW56<br>W18-PESD0603-2 |   | Find | Com      |
|-------|-----------|-----------------------------|---|------|----------|
| ount  | £º4 × 16  | W19-120R                    |   |      |          |
|       | Type      | W1-FB2K2                    |   | +    | Value    |
|       | Type      | W20-4/0R                    |   |      | value    |
|       |           | W2-100nF63V                 |   | No   | 0.15R    |
|       |           | W21-1K                      |   |      |          |
| ertie | s         | W22-1K2                     |   |      |          |
|       |           | W23-                        |   |      |          |
|       |           | W24-3K3                     |   |      |          |
| Par   | rt Index  | W25-3K6                     |   |      |          |
|       |           | W26-4K7                     |   |      |          |
| Da    | et Nama   | W27-10K                     |   |      |          |
| Fa    | ruivanie  | W28-MCP9802                 |   |      |          |
|       |           | W29-MCP1801T-3              |   |      |          |
| Pa    | art Type  | W30-744231091               |   |      |          |
|       |           | W3-100n                     |   |      |          |
| Part  | Packing   | W31-ZXCT1081E5              |   |      |          |
|       |           | W32-11K                     |   |      |          |
| C     |           | W33-0R15                    |   |      | Officety |
| C00   | rdinates  | W34-10R                     |   | CX   | Unset X  |
|       |           | W35-                        |   |      |          |
| Cool  | rdinates  | W4-33n                      |   | CY   | Offset Y |
|       |           | W5-220p                     |   |      |          |
| Pa    | rt Angle  | W5-10                       |   |      |          |
|       | i craigic | W7-10E                      |   |      |          |
|       | at Value  | WO CT DA                    |   |      |          |
| Pa    | rt value  | W8-51_2A                    |   |      |          |
|       |           | w9- <del>4</del> ,/u⊢       | ~ |      |          |
| Sele  | ect Feed  | W2-100nF63V                 | ~ | Open | Feed>>   |
|       |           |                             |   |      |          |
|       |           |                             |   |      |          |

And select a matching feeder.

| Part Properties |               |     |            | ×      |
|-----------------|---------------|-----|------------|--------|
| Part Index      | 0             |     |            |        |
| Part Name       | ~             |     |            |        |
| Part Type       | ~             |     |            |        |
| Part Packing    | ~             |     |            |        |
| X Coordinates   | mm X          | CX  | Offset X 0 | mm     |
| Y Coordinates   | 0 mm Y        | CY  | Offset Y 0 | mm     |
| Part Angle      | ~             |     |            |        |
| Part Value      |               |     |            |        |
| Select Feed     | W2-100nF63V ~ | Ope | n Feed>>   |        |
|                 | Mount Part    |     |            |        |
|                 | Special Mark  |     |            | $\sim$ |
|                 |               |     |            |        |
| Ok              | Cance         | I   |            |        |
|                 |               |     |            |        |
|                 |               |     |            |        |

Check the mount flag in Part Properties dialog and click ok button.

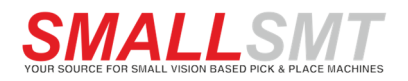

#### And receive this result:

| cb Edit  | Strate    | igy S    | ►<br>tart | Pause    | <b>IÞ</b><br>Regain | Stop    |    | Q<br>Find | Com   | npare  | Update |            |     |          |        |     |
|----------|-----------|----------|-----------|----------|---------------------|---------|----|-----------|-------|--------|--------|------------|-----|----------|--------|-----|
| FirstPCB | Array:Row | 1 Col 1  |           | Smt Coun | t£º4 × 160          | Progres | s  |           |       |        |        |            | Smt | Time£°   |        |     |
| umber    | x         | Y        | Angle     | Part Na  | Туре                | Package | Мо | unt       | Value | Feeder | Number | Visu       | lau | Feeder   | Nozzle |     |
| 100      | 78.7250   | -35.5500 | 180       | R 10     |                     | 0603    | -  | No        | 0.15R |        |        | o,         | No  |          |        | 201 |
| 5        | 108.6970  | -12.3090 | 270       | C2       |                     | CC0603  | ~  | Yes       | 100n  | v      | V2     | D,         | No  | 100nF63V | 2      | 201 |
| 6        | 113.0150  | -2.5300  | 180       | C3       |                     | 1923-6  | ~  | Yes       | 100n  | v      | V2     | G,         | No  | 100nF63V | 2      | 201 |
| 9        | 30.4650   | -52.5680 | 0         | C6       |                     | CC0603  | ~  | Yes       | 100n  | v      | V2     | ⊡ <b>x</b> | No  | 100nF63V | 2      | 201 |
| 18       | 75.6770   | -35.6770 | 180       | C15      |                     | CC0603  | ~  | Yes       | 100n  | v      | V2     | <b>⊡</b> ∢ | No  | 100nF63V | 2      | 201 |
| 19       | 103.4900  | -31.7400 | 90        | C16      |                     | CC0603  | ~  | Yes       | 100n  | v      | V2     | o,         | No  | 100nF63V | 2      | 201 |
| 25       | 31.7700   | -57.1400 | 270       | C22      |                     | CC0603  | ~  | Yes       | 100n  | v      | V2     | ⊡ <b>x</b> | No  | 100nF63V | 2      | 201 |
| 28       | 18.0540   | -52.6950 | 0         | C25      |                     | CC0603  | ~  | Yes       | 100n  | v      | V2     | •          | No  | 100nF63V | 2      | 201 |
| 36       | 19.3240   | -57.1400 | 270       | C35      |                     | CC0603  | ~  | Yes       | 100n  | v      | V2     | <b>⊡</b> ∢ | No  | 100nF63V | 2      | 201 |
| 37       | 89.3930   | -42.0270 | 270       | C40      |                     | CC0603  | ~  | Yes       | 100n  | v      | V2     | ⊡ <b>x</b> | No  | 100nF63V | 2      | 201 |
| 135      | 30.4650   | -48.3770 | 180       | C29      |                     | CC0603  | ~  | Yes       | 100n  | v      | V2     | <b>R</b>   | No  | 100nF63V | 2      | 201 |
| 136      | 18.0190   | -48.3770 | 0         | C34      |                     | CC0603  | ~  | Yes       | 100n  | v      | V2     | G,         | No  | 100nF63V | 2      | 201 |
| 137      | 107.1730  | -28.1840 | 90        | C38      |                     | CC0603  | ~  | Yes       | 100n  | v      | V2     | ⊡ <b>x</b> | No  | 100nF63V | 2      | 201 |
| 138      | 15.2250   | -14.5950 | 0         | C39      |                     | CC0603  | ~  | Yes       | 100n  | v      | V2     | <b>⊡</b> ∕ | No  | 100nF63V | 2      | 201 |
| 139      | 62.2150   | -38.2170 | 0         | C48      |                     | CC0603  | ~  | Yes       | 100n  | v      | V2     | •          | No  | 100nF63V | 2      | 201 |
| 140      | 66.7870   | -34.4070 | 180       | C49      |                     | CC0603  | ~  | Yes       | 100n  | v      | V2     | ⊡ <b>x</b> | No  | 100nF63V | 2      | 201 |
| 141      | 72.1210   | -52.1870 | 0         | C51      |                     | CC0603  | ~  | Yes       | 100n  | v      | V2     | <b>⊡</b> ∕ | No  | 100nF63V | 2      | 201 |
| 142      | 82.2810   | -62.8550 | 0         | C52      |                     | CC0603  | ~  | Yes       | 100n  | v      | V2     | ⊡ <b>x</b> | No  | 100nF63V | 2      | 201 |
| 143      | 82.6620   | -48.1230 | 180       | C53      |                     | CC0603  | ~  | Yes       | 100n  | v      | V2     | <b>⊡</b> ∢ | No  | 100nF63V | 2      | 201 |
| 144      | 50.7850   | -49.1390 | 0         | C56      |                     | CC0603  | ~  | Yes       | 100n  | v      | V2     | <b>⊡</b> ⊀ | No  | 100nF63V | 2      | 201 |
| 152      | 95.7430   | -40.5030 | 180       | C41      |                     | CC0603  | ~  | Yes       | 100n  | v      | V2     | <b>⊡</b> ∕ | No  | 100nF63V | 2      | 201 |
| 153      | 90.6630   | -65.0140 | 270       | C55      |                     | CC0603  | ~  | Yes       | 100n  | v      | V2     | <b>R</b>   | No  | 100nF63V | 2      | 201 |
| 95       | 27.9600   | -50.2820 | 90        | R4       |                     | 0603    | -  | No        | 10K   |        |        | Q,         | No  |          |        | 201 |
| 99       | 30.4650   | -51.1710 | 0         | R9       |                     | 0603    | -  | No        | 10K   |        |        | <b>B</b>   | No  |          |        | 201 |
| 104      | 103.4900  | -24.7550 | 90        | R14      |                     | 0603    | -  | No        | 10K   |        |        | ₽ <b>x</b> | No  |          |        | 201 |
| 105      | 15.5140   | -50.2820 | 90        | R15      |                     | 0603    | -  | No        | 10K   |        |        | -          | No  |          |        | 201 |
| 111      | 18.0190   | -51.2980 | 0         | R22      |                     | 0603    | -  | No        | 10K   |        |        | -          | No  |          |        | 201 |
| 113      | 43.8000   | -55.2350 | 90        | R24      |                     | 0603    | -  | No        | 10K   |        |        |            | No  |          |        | 201 |

All selected lines now have feeder assigned and enabled for mounting.

You should repeat this procedure until all feeders got assigned.

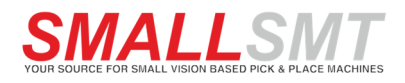

#### **Step 5 Assigning PCB origin and check coordinates**

Now we need to setup the PCB origin. Move the machine top camera to PCB placement data origin and take over the position using CX and CY button in PCB settings.

| Pcb Properties |     |      |  |  |  |  |
|----------------|-----|------|--|--|--|--|
| Height         | 1.6 | mm   |  |  |  |  |
| Origin X       | 0   | X CX |  |  |  |  |
| Origin Y       | 0   | Y CY |  |  |  |  |

Save your PCB job and check if PCB origin is well adjusted by using an IC to test for center position.

| SOD-123<br>SOD-123<br>SOD323_BZX38<br>SOD323_BZX38<br>SOD323_BZX38 | Part Add<br>Part Edit<br>Part Delete<br>Part Copy                       |  |
|--------------------------------------------------------------------|-------------------------------------------------------------------------|--|
| SOIC16_N<br>SOT-23-3_BA<br>SOT-23-OT5<br>SOT-23-TT5                | Part Paste<br>Copy to paste<br>Move Nozzle to part coordinate           |  |
| SOT 23-11<br>SOT 143_HSMS<br>SOT 23-3<br>SOT 23-5                  | Start Mounting here!<br>Mount Selection!                                |  |
| SOT23-5<br>TQFP44_dsPIC33FJ<br>WF-CNSW-0805                        | PCB Settings and PNP File Import > Double Grout XY Control > No. 744231 |  |

Measure the deviation and adjust the PCB origin. Save PCB file and check component position again until everything matches. On some PCB maybe you find deviation in produced PCB and can't adjust the placement position well. Try to set the PNP data origin to the middle of the PCB to compensate.

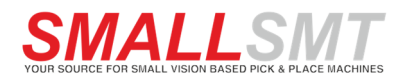

For the first placement test we should use a double-sided scotch tape to keep the parts in position after placement. We prefer X-Film because it's transparent and easy to remove.

Next step we need to adjust the PCB thickness to (PCB height -0.1mm).

| Pcb Properties |       |      |  |  |  |  |
|----------------|-------|------|--|--|--|--|
| Height         | 1.5   | mm   |  |  |  |  |
| Origin X       | 15.7  | X CX |  |  |  |  |
| Origin Y       | -13.5 | Y CY |  |  |  |  |

Use simple parts for your first placement test like resistors.

#### **Step 6 Placement Strategy settings**

Adjust the placement strategy settings like this if you use a 4 head machine:

| MT Placement Strategy                                 |                                                           |                                                                              |                                             |
|-------------------------------------------------------|-----------------------------------------------------------|------------------------------------------------------------------------------|---------------------------------------------|
| Smt Sort order                                        | Head Placement Mode                                       | Placement mode                                                               |                                             |
| O Part Number                                         | Single Head                                               | Mount Parts     Cover Set                                                    | 0                                           |
| OY                                                    | O 2 Head different                                        | H2 Disp. H1 Inject                                                           | 0                                           |
| ○ Angle                                               | Change A1A2                                               | O H2 Disp. and Place                                                         | 0                                           |
| ○ Name                                                | O No Change A1                                            | ○ Nozzle Simulate                                                            |                                             |
| ○ Туре                                                | O No Change A2                                            | 🔿 Camera Simulate                                                            |                                             |
| <ul> <li>Part Packing</li> <li>Part Height</li> </ul> | <ul> <li>4 Head same</li> <li>4 Head different</li> </ul> | <ul> <li>Simulate Feed-&gt;Part</li> <li>AutoFeed-&gt;Camera Simu</li> </ul> | Drop Poin 1                                 |
|                                                       | O Designation 4 Hear                                      | Camera Simulate Feed                                                         |                                             |
| U Nozzie Number                                       | Auto nozzle changer                                       | After Disp. Delay 50 ms                                                      | Dispenser dose 0 0 mm<br>After Close 0 0 ms |

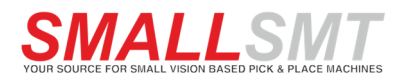

#### And like this if you use nozzle changer.

| SMT Placement Strategy |                       |                         | ×                      |
|------------------------|-----------------------|-------------------------|------------------------|
| Smt Sort order         | Head Placement Mode   | Placement mode          |                        |
| O Part Number          | Single Head           | Mount Parts             | O                      |
| Ox                     | O 2 Head same         | Cover Set               | O                      |
| OY                     | O 2 Head different    | ◯ H2 Disp. ◯ H1 Inject  | O                      |
| ○ Angle                | Change A1A2           | O H2 Disp. and Place    | O                      |
| ○ Name                 | O No Change A1        | O Nozzle Simulate       |                        |
| ОТуре                  | O No Change A2        | O Camera Simulate       |                        |
| O Part Packing         | O 4 Head same         | ◯ Simulate Feed->Part   |                        |
| Part Height            | 0 4 Head different    | O AutoFeed->Camera Simu | Drop Poin 1            |
| O Feeder Number        | O Designation 4 Head  | O Camera Simulate Feed  | Weld Distance 0 0 mm   |
| O Nozzle Number        |                       | Time Interval 2000 ms   | Dispenser open 0 0 mm  |
|                        | ✓ Auto nozzle changer | After Disp. Delay 50 ms | Dispenser close 0 0 mm |
|                        | Head 2 avoid camera 1 |                         | After Close 0 0 ms     |
|                        |                       |                         |                        |
| Reset Number S         | Show All Show Smt     | Show No Smt Ok          | Cancel                 |

If you only want to check the placement positions by top camera switch the placement mode to "Camera Simulate" and the machine will move to each placement position and wait for time interval.

Click ok button and save the settings.

If no nozzle changer enabled, you need to install nozzles in your placement heads.

You have three options to start the placement job:

| 1.<br>Start Pause Regain Stop<br>Use the toolbar start button. If<br>this button is greyed out use<br>reset function to initialize the | 2.<br>Start Mounting here!<br>Select placement line and use<br>right click function to start<br>placement from line X. | 3.<br>Select some lines and use right<br>click function to start placement<br>of selection. |
|----------------------------------------------------------------------------------------------------|----------------------------------------------------------------------------------------------------|---------------------------------------------------------------------------------------------|
| machine again.                                                                                                    |                                                                                                    |                                                                                             |

If placed parts not in position check the following things:

- Check if PCB origin is ok and top camera on part center. If not adjust the PCB origin.
- Move nozzle to bottom camera center and check if it's in the middle.
- Check part height settings if parts placed randomly wrong.
- Adjust the PCB height setting if all parts placed wrong.
- Use lower speed setting especially for Z axis.
- Check the brightness and contrast settings for part alignment.